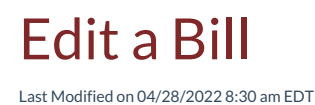

A bill may be edited only if:

- The bill has not been completely or partially paid.
- No credits have been applied to the bill.

To edit a bill, navigate to Accounts Payable > Vendors. The Vendors list will be displayed. Click on the hyperlink of the desired vendor for the bill.

| /endors                                                       |                           |             |              |   |                |  |  |  |  |  |
|---------------------------------------------------------------|---------------------------|-------------|--------------|---|----------------|--|--|--|--|--|
| + New Vendo                                                   | Custom Grid Layout        |             |              |   |                |  |  |  |  |  |
| Drag a column header and drop it here to group by that column |                           |             |              |   |                |  |  |  |  |  |
| Vendor # † 🚦                                                  | Name                      | Account # : | Open Balance | - | Phone 1 :      |  |  |  |  |  |
| <u>1000</u>                                                   | Perennial Software        | 1000        | \$390.00     |   | (440) 247-5602 |  |  |  |  |  |
| <u>1001</u>                                                   | ADI                       |             | \$4,070.00   |   | (888) 245-3653 |  |  |  |  |  |
| <u>1002</u>                                                   | DCS                       | 1456123     | \$260.00     |   | (905) 760-3000 |  |  |  |  |  |
| <u>1003</u>                                                   | Bold Group Software       | 0123456789  | \$0.00       |   |                |  |  |  |  |  |
| <u>1004</u>                                                   | Joseph & Joseph Attorneys | 11222       | \$0.00       |   |                |  |  |  |  |  |
| <u>1005</u>                                                   | Acme Alarm Services       |             | \$0.00       |   |                |  |  |  |  |  |
| <u>1234</u>                                                   | Bosch                     |             | \$0.00       |   | 4405490304     |  |  |  |  |  |
| <u>1235</u>                                                   | A1 Testing Labs           |             | \$0.00       |   | 4405490304     |  |  |  |  |  |
| <u>1236</u>                                                   | Ace Hardware              |             | \$3,753.50   |   | (888) 555-2222 |  |  |  |  |  |
| <u>2500</u>                                                   | Bosch Security Systems    | 32558       | \$0.00       |   |                |  |  |  |  |  |
| <u>2501</u>                                                   | Tri-Ed                    | FES10225    | \$0.00       |   |                |  |  |  |  |  |
| <u>2503</u>                                                   | DMP                       | 102245      | \$0.00       |   | 2135551010     |  |  |  |  |  |
| <u>2504</u>                                                   | Phillips Electric         | 123         | \$0.00       |   | (123) 455-1233 |  |  |  |  |  |
|                                                               |                           |             |              |   |                |  |  |  |  |  |
| K ≺ 1 > > > 1-13 of 13 items ♀ Re                             |                           |             |              |   |                |  |  |  |  |  |

The Vendor record will be displayed. Click on the Bills tab, and then in the Reference Number column, click on the hyperlink of the bill to be edited.

| Tri-ed - 2501                                                                                                    |           |                                |                          |                      |     |         |          |                                                                 |                                |                |                 |
|----------------------------------------------------------------------------------------------------|-----------|--------------------------------|--------------------------|----------------------|-----|---------|----------|-----------------------------------------------------------------|--------------------------------|----------------|-----------------|
| Open Receipts                                                                                                    | Open B    | ills Ope                       | n Credits<br><b>).00</b> | Open Balan<br>\$0.00 | ice |         |          | Address<br>Phone                                                | PO Box 325                     | 5 Los Angeles, | CA 90025        |
| 12<br>1<br>0.8<br>0.6<br>0.4<br>0.2<br>0<br>                                                                                                    | rent — 1- | Vendor Aginę<br>30 Days — 31-6 | 9<br>0 Days — 6          | 61-90 Days — 91+     |     |         | Rei      | Email<br>1099 Eligible?<br>mit To Address<br>Customer #<br>Term | × No<br><br>FES10225<br>Net 45 |                |                 |
| Purchase Orders     Receipts     Bills     Payments     Credits     Checks     Parts     Notes     Docs     Part Ledger       1     0     0     0     0     1     0     0     0 |           |                                |                          |                      |     |         |          |                                                                 |                                |                | art Ledger<br>0 |
| Now Bill Export to Excel Custom Grid Layout No Show all Bills                                                                                                    |           |                                |                          |                      |     |         |          |                                                                 |                                |                | Bills           |
| Reference Number                                                                                                    | . :       | Bill Date                      | :                        | Due Date             | :   | Total A | mount :  | Amount Due                                                      |                                | :              |                 |
| CQ20225                                                                                                    |           | Apr 5, 2022                    |                          | May 20, 2022         |     |         | \$173.81 |                                                                 | \$173.8                        | 31             |                 |
| <u>921140</u>                                                                                                    |           | Apr 25, 2022                   |                          | May 25, 2022         |     |         | \$519.05 |                                                                 | \$519.0                        | 5              |                 |
|                                                                                                    |           |                                |                          |                      |     |         |          |                                                                 |                                |                |                 |
| 1 ≻                                                                                                    | н         |                                |                          |                      |     |         |          | 0                                                               | - 0 of 0 items                 | C Ref          | iresh           |

The Bill will be displayed. Click on the Edit button at the upper right of the page.

| < Bill #CQ202                               | 25                                                |                                   |                                                                   |                    | ø                   | Edit Delete                                         | More |
|---------------------------------------------|---------------------------------------------------|-----------------------------------|-------------------------------------------------------------------|--------------------|---------------------|-----------------------------------------------------|------|
| Total<br>\$173.81<br>Items Total<br>\$18.50 | Amount Due<br>\$173.81<br>Parts Total<br>\$155.31 | Ver<br>Purchase Or<br>Bra<br>Addr | ndor <u>Tri-Ed</u><br>Arder -<br>anch -<br>PO Box 32<br>Los Angel | 55<br>es, CA 90025 | Direct E<br>B<br>Du | kpense NO<br>NO<br>V4/05/2022<br>Je Date 05/20/2022 |      |
| Items Parts<br>1 3                          | Part Kits Applied<br>0                            | Payments<br>0                     | Applied Credits<br>0                                              | Memo               | Utilities           |                                                     |      |
| Item Code :                                 | Description                                       | E                                 | Quantity :                                                        | Rate :             | Amount :            |                                                     |      |
| Freight                                     | Freight                                           | 1                                 | 1                                                                 | \$18.50            | \$18.50             |                                                     |      |
|                                             |                                                   |                                   |                                                                   |                    |                     |                                                     |      |
| H 4 1 > H                                   |                                                   |                                   |                                                                   |                    | 1                   | -1of1items                                          |      |

The Bill will be displayed in edit mode. Make the necessary changes, and then click on the Save button at the upper

right of the page.

| < Bill #CQ2       | 0225             |             |    |              |                 |                 |            |                |                   | 🕑 Save   | X Cancel    |          |  |
|-------------------|------------------|-------------|----|--------------|-----------------|-----------------|------------|----------------|-------------------|----------|-------------|----------|--|
|                   |                  |             |    | Vendo        | r <u>Tri-Ed</u> |                 |            | Direct Expense | Direct Expense NO |          |             |          |  |
| Total<br>\$173.81 | Remaining        |             | Pu | urchase Orde | r Please Selec  | Please Select 💌 |            |                | Net 45            |          | •           |          |  |
| • • • • •         |                  |             |    | Ref. Numbe   | r CQ20225       | CQ20225         |            |                | 4/5/2022          |          | ÷.          | i I      |  |
| S18 50            | S155 -           |             |    | Resolved Po  | ? ND            |                 |            | Due Date       | 5/20/2022         |          | ÷           | i I      |  |
| Q10.50            | Q100.si          |             |    | Work Orde    | r Please Selec  | Please Select 💌 |            |                |                   |          | ¢           | <u> </u> |  |
|                   |                  |             |    | Warehouse    | Please Selec    | t               | •          | Total Amount   | 173               | 5.81 🗸 🦉 | Ş           |          |  |
| 1 3               | s Part Kits<br>O | Memo        |    |              |                 |                 |            |                |                   |          |             |          |  |
| Included :        | Item Code :      | Description | ÷  | Quant        | Rate :          | Amount :        | Action     |                | _                 |          |             |          |  |
|                   | Freight          | Freight     | 1  | 1            | \$18.50         | \$18.50         | <b>AND</b> | Edit 👕 Delete  |                   |          |             |          |  |
|                   |                  |             |    |              |                 |                 |            |                |                   |          |             |          |  |
|                   | н                |             |    |              |                 |                 |            |                |                   |          | 1-1of1items |          |  |
|                   |                  |             |    |              |                 |                 |            |                |                   |          |             | -        |  |